| Service & Test Interval                                                                                                    | Туре                                                | May-22                    |
|----------------------------------------------------------------------------------------------------|-----------------------------------------------------|---------------------------|
| A standard set of Service/Test Intervals will come preloaded with your database.<br>At any stage you can create additional ones or remove items you are not using. |                                                     |                           |
| Navigate to Administration / Asset Management / Service/Test Interval Type:                                                                                        |                                                     |                           |
| 1. Use the Search Box or Filters to find what you need.                                                                                                    |                                                     |                           |
| 2. Click 🖋 to edit or <u> </u> to delete any items.                                                                                                    |                                                     |                           |
| 3. Click +ADD NEW to create a new item.                                                                                                    |                                                     |                           |
| Safetyminder 📾 Dashboard - Registers - Create Jo                                                                                                    | bb Docs - Report - Documentation - Administration - | 🚱 Help 🥔 Knowledge-Base 🔺 |
| Home / Administration / Asset Management / Service/Test I                                                                                                    | Interval Type                                       |                           |
| BEXCEL DAPDF ▼FILTER ♣ GI                                                                                                    | Search ×                                            |                           |
| Title                                                                                                    | No of Days                                          | :<br>:                    |
| NA                                                                                                    | 0                                                   | C                         |
| 1 day                                                                                                    | 1                                                   | 2 2 3                     |
| 1 week                                                                                                    | 7                                                   | C a                       |
| 1 month                                                                                                    | 30                                                  | 68 8                      |
| 4. Type in a Title.                                                                                                    |                                                     |                           |
| 5. Select or the No of Days the interval is for.                                                                                                    |                                                     |                           |
| 6. Click 🖫 SAVE.                                                                                                    |                                                     |                           |
|                                                                                                    |                                                     |                           |
| Home / Administration / Asset Management / Service/Test                                                                                                    | Interval Type                                       | 6 SAVE 3 BACK             |
| Title                                                                                                    | No of Days                                          |                           |
| 2 Weeks                                                                                                    | 14.00 5                                             | A<br>V                    |
|                                                                                                    |                                                     |                           |
| NOTES:                                                                                                    |                                                     |                           |
| • When a task is signed off in the mobile app using one of these frequencies it will use the no of days to automatically re-create a new task.                     |                                                     |                           |
| <ul> <li>These can now be used for re-occurring tasks in the following registers:</li> <li><u>Plant &amp; Equipment Maintenance</u></li> </ul>                     |                                                     |                           |

- Plant & Equipment Inspections
- Warehouse Inspections
- Meetings & Minutes
- <u>Asbestos</u>
- Hazardous Substance Stored
- When a task is no longer required select "NA" for the frequency which makes this the last one.

Safetyminder Knowledge Base - Copyright of Trans-Tasman Pty Ltd

May-22